# Acer ePower Management

Acer ePower Management är ett verktyg som tillhandahåller ett enkelt, pålitligt och säkert sätt att välja strömupplägg som motsvarar dina behov av förlängt batteriliv och processenergi.

# Använda Acer ePower Management

Starta Acer ePower Management:

- Klicka på ikonen för Acer ePower Management i verktygsfältet fr Empowering Technology som finns på skrivbordet..
- Från Startmenyn går du till (Alla) Program > Empowering Technology > Acer ePower Management.

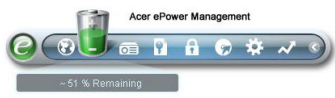

Det kommer att öppna huvudsidan för Acer ePower Management.

| Profile:           |       |       | Vord Processing  |          | -     |
|--------------------|-------|-------|------------------|----------|-------|
| Remaining Battery  | Life: |       | ~ 1 Hour 36 Mins |          | 0     |
| CPU Speed          |       |       |                  | High     |       |
| LCD Brightness     |       | _     | 0                | 100%     |       |
| Turn Off Monitor   |       | -0    |                  | 3 Mins   |       |
| Turn Off Hard Disk |       | -0-   |                  | 5 Mins   |       |
| System Standby     |       | _     | 0                | Never    |       |
| System Hibernatio  | n     |       | 0                | Never    |       |
| Hardware           |       |       |                  |          |       |
| 🛇 Wireless LAN     | 💿 On  | O Off | 🔲 CardBus        | 💿 On     | O off |
| 器 Wired LAN        | 💿 On  | O Off | GI FireWire (13  | 94) 💿 On | O off |
| Divetanth          | 0.00  | 0.0#  |                  |          |       |

## Acer ePower Management huvudsida

Huvudsidan för Acer ePower Management är där du väljer strömupplägg som passar dina behov bäst, eller också kan du definera dina egna strömupplägg. Du kan också temporärt justera aktuellt strömupplägg om du måste.

Du kan justera följande inställningar:

| CPU Speed          |    | High   |
|--------------------|----|--------|
| LCD Brightness     | 0  | 100%   |
| Turn Off Monitor   | -0 | 3 Mins |
| Turn Off Hard Disk | -0 | 5 Mins |
| System Standby     | 0  | Never  |
| System Hibernation | 0  | Never  |

- CPU hastighet om du väljer en lägre hastighet ökar batteriets livslängd.
- LCD ljusstyrka en lägre ljusstyrka kommer att förlänga batteriets livslängd.
- Stäng av skärm välj hur lång tid du vill ska förflyta innan LCD-skärmen ska slås av.
- Stäng av hårddisk välj hur lång tid du vill ska förflyta innan hårddisken ska slås av.
- System Standby fastställer hur länge systemet ska stå overksamt innan det växlar över till Standbyläge.
- System Vila fastställer hur länge systemet ska stå overksamt innan det växlar över till viloläge.

Du kan också förlänga batteriets livslängd genom att stänga av strömmen till följande enheter om du inte behöver dem:

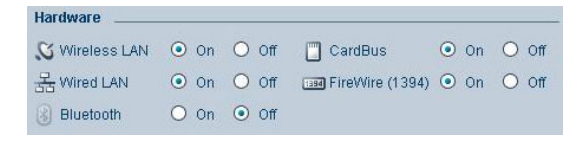

- Trådlös LAN
- Trådbunden LAN
- Bluetooth
- Cardbus (PC-kort-utrymme)
- FireWire (IEEE 1394)

## Aktuell batteristatus

Nedanför listan över profiler, nära toppen på sidan, kan du se återstående tid för batteriet. Klicka på informationsikonen till höger för att se uppskattad återstående tid för batteriet i vilo- och standby-lägena.

| Profile:                | Uord Processing  | • |
|-------------------------|------------------|---|
| Remaining Battery Life: | ~ 1 Hour 36 Mins | 0 |

# Fastställa en ny energiprofil

Att fastställa en ny energiprofil:

- Steg 1: Ändra energiinställningarn enligt önskemål på huvudsidan.
- Steg 2: Klicka "Spara som..".
- Steg 3: Ange ett beskrivande namn på profilen.
- Steg 4: Välj huruvida den nya profilen ska användas i adapter- eller batteriläge.
- Steg 5: Klicka "OK".

| Profile:                   | Entertainment    |        |
|----------------------------|------------------|--------|
| Remaining Battery Life:    | ~ 1 Hour 44 Mins | 0      |
| Save Profile               |                  |        |
| Save this power profile a: | 1                | *      |
| Cafe                       |                  |        |
| Use for O Adapter Mod      | e 💿 Battery Mode |        |
|                            |                  |        |
|                            | ОК               | ncel   |
|                            |                  |        |
|                            |                  | n 💽 08 |

| Profile:                | Entertainment                    |
|-------------------------|----------------------------------|
| Remaining Battery Life: | Maximum Performance              |
| CPU Speed               | Presentation     Word Processing |
| Turn Off Monitor        | Max Battery Life                 |
| Turn Off Hard Disk      | -0                               |

Den nya profilen kommer att visas i profillistan på huvudsidan..

Välj den nya profilen och klicka Tillämpa för att aktivera den.

# Ikon för meddelandefältet

Genom att högerklicka på ikonen för Acer ePower Management i meddelandefältet kan du aktivera eller avaktivera systemkomponenter för att spara energi, justera CPU-hastighet och skärmens ljusstyrka och växla energiprofiler.

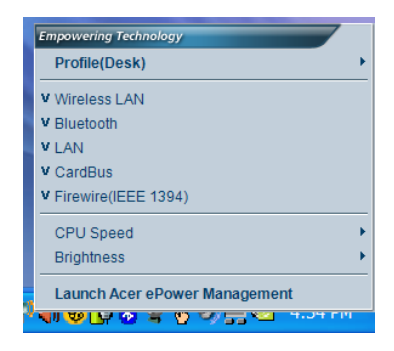

## Avancerade inställningar

Klicka **"Inställningar"** längst ner i det vänstra hörnet på huvudsidan för att växla till Inställningssidan. Här kan du definiera ett antal handlingar som din dator kan utföra.

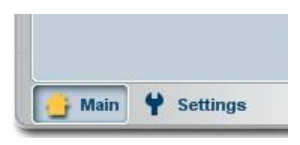

### Alarm

Välj den här fliken för att definiera hur och när du kommer att varnas för låg batteriladdning. Du kan också välja vid vilken nivå du kommer att bli varnad och fastställa vilken handling (om någon) du vill att datorn ska utföra.

| Alarm                           | Load Defaults      | Power Button | Password  |
|---------------------------------|--------------------|--------------|-----------|
|                                 |                    |              |           |
| <ul> <li>Enable Acti</li> </ul> | on for Low Batte   | ry           |           |
| Action for Low                  | Battery            |              |           |
| Alarm Level                     | -0-                | 10           | 0%        |
| Notification Met                | hod Mess           | age 👻        |           |
| Action after Alar               | rm No Ac           | tion 🔷       |           |
| Run Program                     | Disab              | le 🔻         | Configure |
| Enable Acti                     | on for Critical Ba | itten        |           |
| Action for Critic               | cal Batteny        |              |           |
| Alarm Level                     | 0—                 |              | %         |
| Notification Met                | hod Mess           | age 🔻        |           |
| Action after Alar               | m Hiber            | nate 💌       |           |
| inter allor / star              |                    |              |           |

Du kan också definiera ett alarm för kritisk batterinivå, och om ditt system ska växla till Standby- eller viloläge.

#### Ladda standard

Under den här fliken kan du återställa Acer ePower Management till dess ursprungsläge.

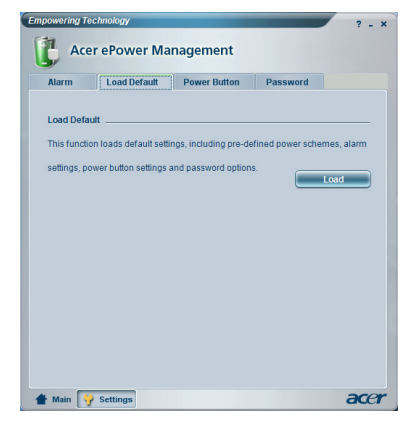

### Strömbrytare

Använd den här funktionen för att bestämma hur din notebook ska reagera på:

- Locket stängs ska den växla till Standby eller viloläge, eller inte utföra någon handling alls.
- När strömbrytaren trycks ned om den ska stängas av, växla till Standbyeller viloläge, inte utföra någon handling eller fråga dig vad du vill.
- När sleepknappen trycks ned om den ska stängas av, växla till Standbyeller viloläge, inte utföra någon handling eller fråga dig vad du vill.

## Lösenord

Här kan du ställa in ett lösenord som krävs när du återgår från Standby- eller viloläge för att skydda din dator mot obehöriga användare.

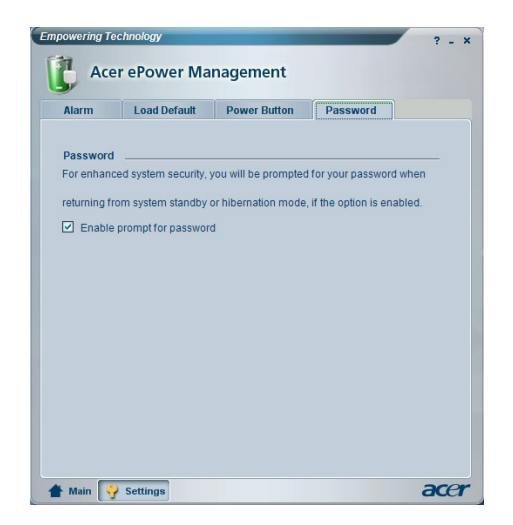